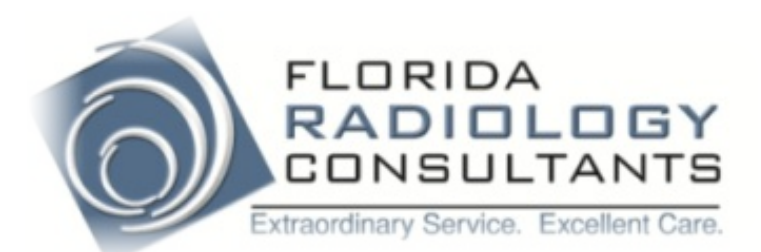

# Login Screen

| Main                                                                      | Info     | Preferences                                                                                                    | Work List                                                                                                    | Admin                                                                                                    | Archive                                                                                                    | Reports                                                                                                    |      |
|---------------------------------------------------------------------------|----------|----------------------------------------------------------------------------------------------------|----------------------------------------------------------------------------------------------------|----------------------------------------------------------------------------------------------------|----------------------------------------------------------------------------------------------------|----------------------------------------------------------------------------------------------------|------|
| Home                                                                      | Sign Off |                                                                                                    |                                                                                                    |                                                                                                    |                                                                                                    |                                                                                                    | Help |
| Sign on to<br>eRAD PACS<br>User ID<br>Password<br>Sign On<br>Forgot Passw | ord?     | Florida Radiology Cons<br>service will a<br>The material<br>permitted on<br>Approved per<br>with other ind<br>passwords. | ultants is pleased to offer<br>allow you to view your pati<br>viewed contains confidential m<br>this site. Users must gain acco<br>sons will be given a user name<br>lividuals. It is the user's respo | Internet services to enhan<br>ient's images and reports. I<br>nedical records. Only those perse<br>ess to the Internet services by or<br>and password, which are the re<br>nsibility to protect and maintain<br>Service: Swamp Cabbage Arch | ce the clinical care that<br>By logging in, you agree<br>ons approved access to these<br>ompleting an Internet Access<br>isponsibility of the user and r<br>the security and confidentia | your patient receives. This<br>to the following:<br>records are<br>Request form.<br>to to be shared<br>lity of these |      |

#### Enter User ID and Password

### Work List

| Main               | Info       | Preference   | es  | Work Li       | ist              | Admin     | Archive      |          | Reports          |                   |
|--------------------|------------|--------------|-----|---------------|------------------|-----------|--------------|----------|------------------|-------------------|
| DefaultList        | OtherLists | Folders      |     | Schedul       | ing Co           | rrections | Group Orders | Dov      | mloadViewer      | Help              |
| gquidera : default |            | : [2]        |     |               | I (              | •         |              |          |                  | Page 1            |
| Batch 🎬 🗑 🗭 🕫 🖉    | Date 🛆     | Patient Name | DoB | Report Status | Refer. Physician |           | Description  | Modality | Institution Name | Reading Physician |
| Select All None    | <i>8</i> 4 | 26           | 293 | Final         | 293              |           | <i>M</i> 3   | 24       | *                | <i>8</i> %        |

• To Search for a patient click on the binoculars located under the "Patient Name" heading.

#### Search Box

| Fields       | Settings                          |        |         |       |      |             |                |        |
|--------------|-----------------------------------|--------|---------|-------|------|-------------|----------------|--------|
| Patient Name | E3 HH Pref:<br>E3 HH <sup>2</sup> | First: | Middle: | Last: | Suf: |             |                |        |
|              |                                   |        |         |       |      | Apply Alone | Apply Combined | Cancel |
|              |                                   |        |         |       |      |             |                |        |
|              |                                   |        |         |       |      |             |                |        |

- Input last name and first initial of first name.
- Click on "Apply Combined" to search for patient's exam ordered by your group.
- Click on "Apply Alone" to search for patient's exam ordered by a physician outside of your group.
- Note: Pressing enter will default to "Apply Combined".

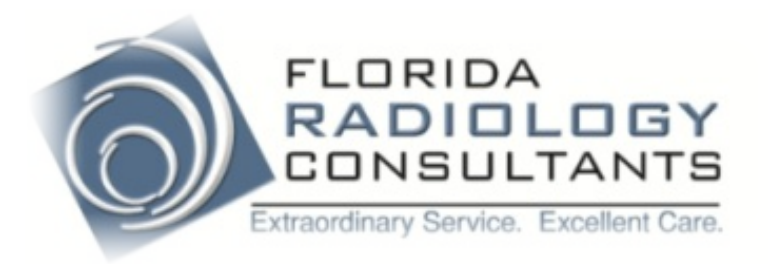

# Work List

| Main               | Info                    | Prefe        | rences         | Wor           | k List           | Admin             | Archive      | I        | Reports          |                   |
|--------------------|-------------------------|--------------|----------------|---------------|------------------|-------------------|--------------|----------|------------------|-------------------|
| DefaultList        | OtherLists              | Fo           | lders          | Sche          | eduling          | Corrections       | Group Orders | Dowr     | nloadViewer      | Help              |
| gquidera : default |                         | ÷            |                |               |                  |                   |              |          |                  | Page 1            |
| Batch 🕼 🗊 🗭 👁 🖉    | Date 🛆                  | Patient Name | DoB            | Report Status | Refer. Physician | Des               | scription    | Modality | Institution Name | Reading Physician |
| Select All None    | 盎                       | <b>#</b> \$  | #4             | Final         | <b>#</b> %       |                   | <b>#</b> \$  | #4       | # <b>h</b>       | #                 |
| ▫▫ਫ਼₽₽₽            | Jun 05,2013<br>14:51:36 | Doe, Jane    | Aug<br>30,1945 | Final         | Dr. Feel Good    | 3i LEFT HIP/PAIN/ | NO PREV      | CR       | FRC Barkley      | Negin, Geoffrey   |

- Click on "Final" adjacent to patient's name to pull up report.
- Click on "DefaultList" to go back to practice work list

## Report Page

| Main        | Info                                                                       | Preferences | Work List                                                                                                    | Admin                                                                                                    | Archive                                             | Reports                                                        |      |
|-------------|----------------------------------------------------------------------------|-------------|----------------------------------------------------------------------------------------------------|----------------------------------------------------------------------------------------------------|-----------------------------------------------------|----------------------------------------------------------------|------|
| DefaultList | OtherLists                                                                 | Folders     | Scheduling                                                                                                    | Corrections                                                                                                    | Group Orders                                        | DownloadViewer                                                 | Help |
| 0           | FLORIDA<br>RADIOLOGY<br>CONSULTANTS<br>xtraordinary Service. Excellent Car | 6           | 6311 South Pointe BN<br>63 Barkley Circle • Su<br>15000 Shell Point Blvo<br>1699 Periwinkle Way<br>1661 Estero Boulevar<br>Medical Records: 239. | vd. • Suite 600 • Ft. Myers,<br>ites 100 & 101 • Ft. Myers,<br>d • Ft. Myers, FL 33908<br>• Sanibel, FL 33957<br>d • Fort Myers Beach, FL 3:<br>.938.3511 * Scheduling: | FL 33919<br>FL 33907<br>3931<br><b>239.938.3535</b> | Print Friendly A Back to List   Open Edit Report   Dictate Fax |      |

- Click "Print Friendly" to print report. (default printer automatically selected)
- Click "Open" to view images.
- Click "DefaultList" to go back to work list.
- Click "Back to List" to go back to search list.

If you have any login issues or need assistance using the PACS software, please contact our office at 239-938-3500.